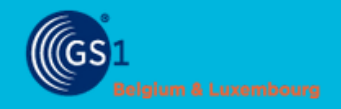

# PLAN PAR ETAPES

### Publiez votre UDI vers EUDAMED

#### **CREEZ VOS COMPTES**

- Créez un compte sur <u>EUDAMED playground</u> et enregistrez vous pour obtenir un SRN
- Besoin d'aide ? Consultez-le manuel
- Créez un compte sur My GS1 UAT

#### **INFORMEZ-NOUS**

- Envoyez-nous votre SRN par e-mail à <u>healthcare@gs1belu.org</u>
- Nous vous contacterons pour la suite de la mise en oeuvre

#### ATTENDEZ LA CONNEXION

- Nous vous contacterons lorsque la connexion sera établie avec EUDAMED playground
- Cela peut prendre plusieurs semaines

#### **MISE A JOUR DE VOS UDI-DI**

Complétez vos Basic-UDI & UDI-DI dans <u>My</u>
<u>Product Manager production</u> et <u>My UDI</u>
<u>Manager production</u>

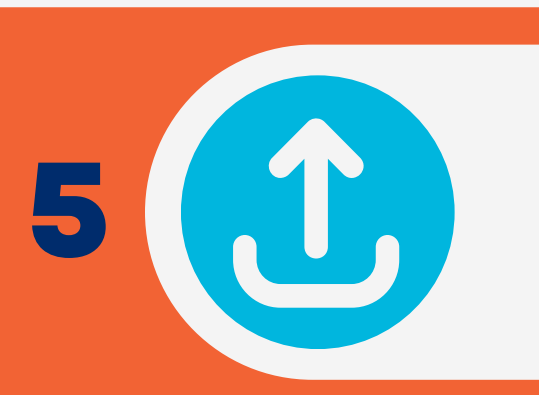

#### **CHARGEZ VOS DONNEES**

 Chargez vos données dans <u>My Product</u>
<u>Manager UAT</u> et <u>My UDI Manager UAT</u> en utilisant la fonction import/export

#### **CONNECTEZ-VOUS A EUDAMED PLAYGROUND**

 Publiez depuis My UDI Manager UAT vers EUDAMED playground dès que la connexion avec EUDAMED playground est établie

## • Validez les

#### VALIDEZ VOS DONNEES

- Validez les données dans EUDAMED playground
- Envoyez un e-mail à <u>healthcare@gs1belu.org</u> avec les Basic-UDI & UDI-DI que vous avez vérifiés

#### ATTENDEZ LA VALIDATION

 Nous envoyons les résultats des tests au helpdesk d'EUDAMED et obtenons la validation pour passer en production

| <b>E</b> | 0 |
|----------|---|
|          | 0 |
|          |   |

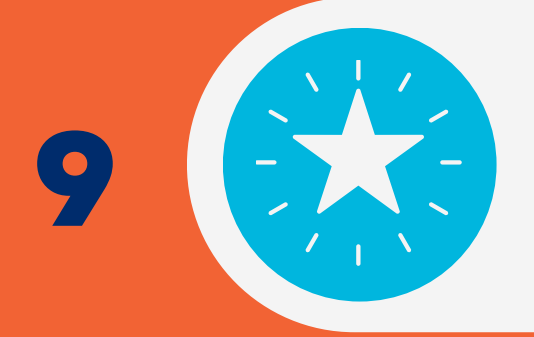

#### **MISE EN PRODUCTION**

 Ensemble, nous mettons en place la connexion pour la production à condition d'avoir le feu vert du helpdesk d'EUDAMED